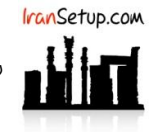

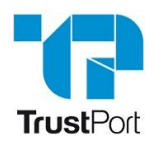

## کاربر گرامی ؛ لطفا ً پیش از نصب هر آنتی ویروسی ، به نکات زیر توجه فرمائید:

1- از سالم بودن ویندوز خود مطمئن باشید. زیرا مشکلاتِ سیستمی به راحتی می تواند در اجرای صحیح و عملکردِ آنتی ویروس شما تأثیرگذار باشد.

2- آنتی ویروس باید بلافاصله پس از نصب ویندوز نصب گردد که Guard سیستم شما باشد. اگر سیستم به ویروس آلوده شود و آنگاه به فکر نصب آنتی ویروس بیفتید ، شاید آنتی ویروس بتواند ویروس را از بین ببرد ، اما قطعا ً نخواهد توانست صدمات وارد شده به ویندوز شما را تعمیر کند.

3- از تست کردن یا نصب و پاک کردن مکرر آنتی ویروس های مختلف بر روی سیستم خود بپرهیزید. این کار می تواند بـه Registry وینـدوز شـما آسیب وارد کند.

4- اگر آنتی ویروس شما دارای فایل نصب است و نیازی به نصب Online ندارد ، حتما ً در طول مراحل نصب آنتی ویروس ، ارتبـاطِ اینترنـت خـود را غیرفعال نمائید تا Firewall آنتی ویروس به درستی آرایش پیدا کند.

5- پس از نصب آنتی ویروس ، به هنگام فعالسازی ، حتما ً تقویم ویندوز خود را بررسی نمائید تا به روز باشد. در غیر این صورت ، آنتی ویـروس در دریافت فایلهای Update ، سردرگم گشته و این امر می تواند به موتور آنتی ویروس شما آسیب وارد کند.

#### 1- نصب آنتی ویروس:

بر روی فایل نصب آنتی ویروس کلیک نمائید و مراحل نصب را مانند تصاویر زیر دنبال کنید:

| Sciecco | etup eurgaage                                 | ~         |
|---------|-----------------------------------------------|-----------|
| 18      | Select the language to use d<br>installation: | uring the |
|         | English                                       | ~         |
|         |                                               |           |

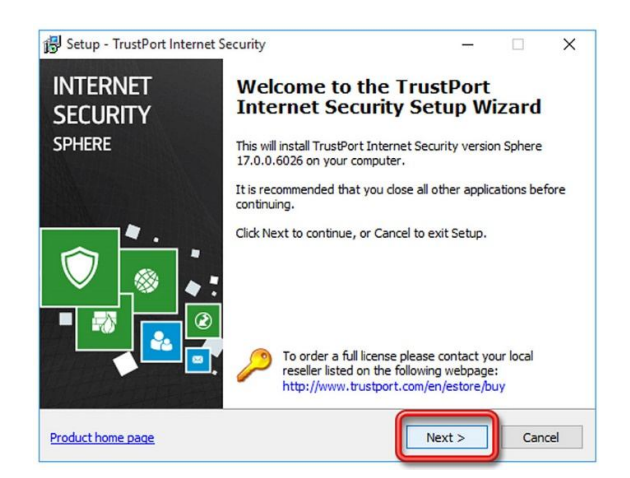

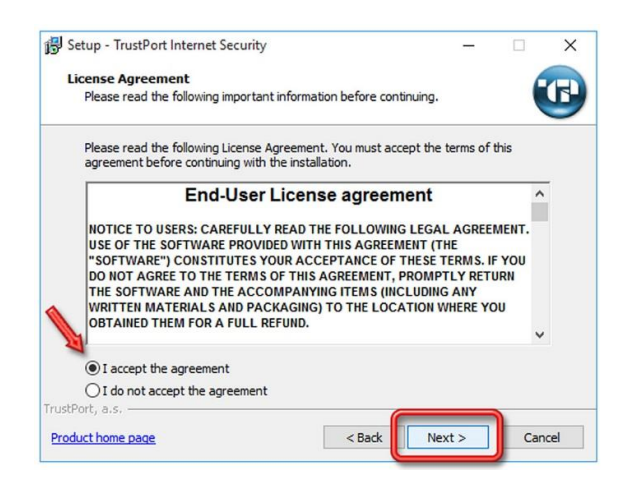

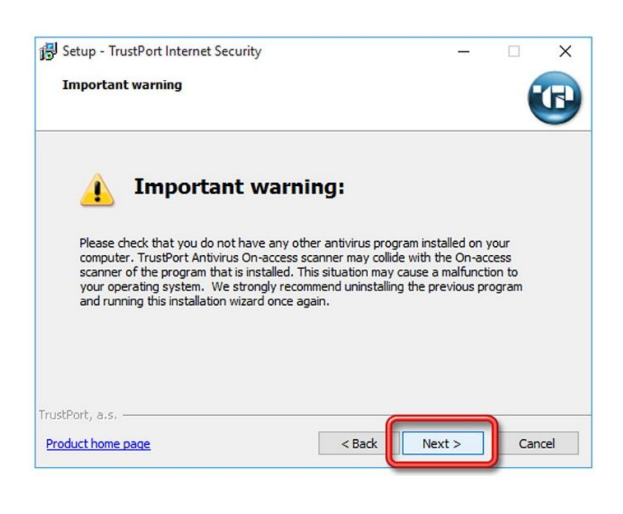

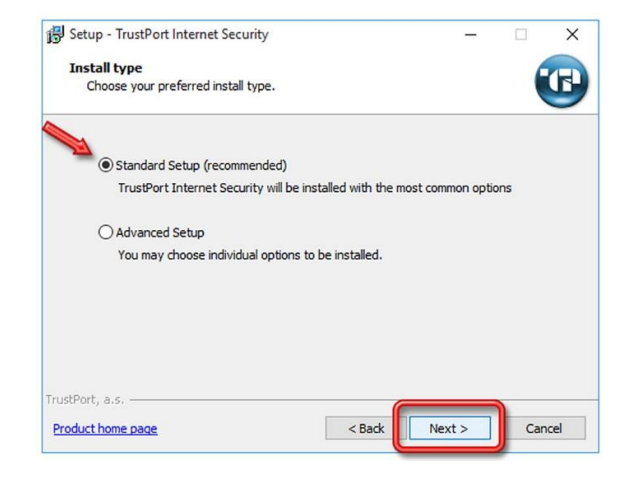

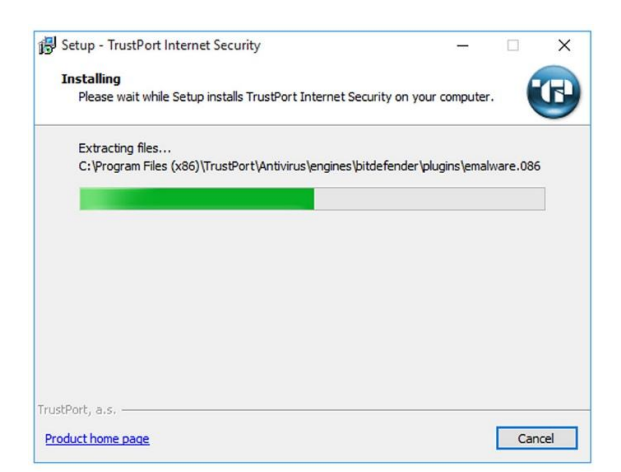

#### 2- فعالسازی آنتی ویروس:

اکنون ارتباط اینترنت را برقرار نمائید. Serial Number خریداری شده را در مکان مشخص شده وارد نمائید و بر روی دکمهی Next کلیک کنید:

| Select a    | method to regi                            | ster                                |       |   |       |
|-------------|-------------------------------------------|-------------------------------------|-------|---|-------|
| Select      | a method to regis                         | ter your product                    |       |   |       |
| Selecti     | on of registration                        | method:                             |       |   |       |
| • A         | ctivation code reg                        | istration                           |       |   |       |
| E           | inter a valid activa                      | ation code:                         |       |   |       |
|             | TP-NFRx-NDAX-M                            | ZGX-NZUY-BGTUVED                    | 3     |   |       |
| OL          | cense key registra<br>inter path and file | <b>ation</b><br>name of license key | file. |   |       |
| F           | ath to the license                        | key:                                |       |   |       |
|             |                                           |                                     |       | S | elect |
|             |                                           |                                     |       |   |       |
| OT          | rial version                              |                                     |       |   |       |
|             |                                           |                                     |       |   |       |
| stPort, a.s |                                           |                                     |       |   |       |

در این مرحله قسمت های Country ، Company name و ایا مشخصات واقعی خود پـر کنیـد و بـه مرحلـه بعـدی برویـد. توجـه کنیـد کـه مشخصاتی که وارد می کنید در جایی برای خود یادداشت کنید که اگر در آینده ، پس از نصب مجدد ویندوز ، قصد اسـتفاده از License را داشـتید ، از همان مشخصات برای فعال سازی ، استفاده نمائید:

| Activation cod<br>The following                                                                                                    | e owner details<br>information will be                                                              | used in the licence key                                    |                |   |
|----------------------------------------------------------------------------------------------------|----------------------------------------------------------------------------------------------------|------------------------------------------------------------|----------------|---|
| Company nam                                                                                                    | ne / User name: *                                                                                   |                                                            |                |   |
| interior (                                                                                                    |                                                                                                    |                                                            |                |   |
| Address:                                                                                                    |                                                                                                    |                                                            |                |   |
| City:                                                                                                    |                                                                                                    | Zipcode:                                                   |                |   |
| Country: *                                                                                                    |                                                                                                    |                                                            |                |   |
| Iran, Islamic                                                                                                    | Republic (IR)                                                                                       |                                                            |                | ~ |
| E-mail: *                                                                                                    |                                                                                                    |                                                            |                |   |
| En se alte                                                                                                    | inelian 🌾                                                                                           |                                                            |                |   |
| Phone:                                                                                                    |                                                                                                    | * required item                                            |                |   |
| Port, a.s.                                                                                                    |                                                                                                    | required item                                              |                |   |
| luct home page                                                                                                    |                                                                                                    | < Back                                                     | Next >         |   |
|                                                                                                    |                                                                                                    |                                                            |                |   |
| etup - TrustPo<br>Ictivation cod<br>The following                                                                                                    | rt Internet Securi<br>e owner details<br>information will be                                        | ty<br>used in the licence key                              | -              |   |
| etup - TrustPo<br>cctivation cod<br>The following<br>Company nam                                                                                                   | rt Internet Securi<br>e owner details<br>information will be<br>re / User name: *                   | ty<br>used in the licence key                              | -              |   |
| etup - TrustPo<br><b>ctivation cod</b><br>The following<br><u>Company nam</u><br><u>IranSetup</u>                                                                  | rt Internet Securi<br>e <b>owner details</b><br>information will be<br>ie / User name: *            | ty<br>used in the licence key                              | -              |   |
| etup - TrustPo<br>ctivation cod<br>The following<br>Company nam<br>IranSetup<br>Address: Set                                                                       | rt Internet Securi<br>e owner details<br>information will be<br>ie / User name: *<br>               | ty<br>used in the licence key                              | -<br>          |   |
| etup - TrustPo<br>cctivation cod<br>The following<br>Company nam<br>IranSetup<br>Address: Sel<br>City:<br>Country:<br>Iran Ida                                     | rt Internet Securi<br>e owner details<br>information will be<br>ie / User name: *<br>.up<br>License | ty<br>used in the licence key<br>key file was successfully | - X            |   |
| etup - TrustPo<br>cctivation cod<br>The following<br>Company nam<br>IranSetup<br>Address: Set<br>City:<br>Country:<br>Iran, Isla<br>E-mail: *<br>IranSetu          | rt Internet Securit<br>e owner details<br>information will be<br>he / User name: *<br>              | ty<br>used in the licence key<br>key file was successfully | -<br>imported. |   |
| etup - TrustPo<br>ctivation cod<br>The following<br>Company nam<br>IranSetup<br>Address: Set<br>City:<br>Country:<br>Iran, Isla<br>E-mail:*<br>IranSetur<br>Phone: | rt Internet Securit<br>e owner details<br>information will be<br>he / User name: *<br>              | ty<br>used in the licence key<br>key file was successfully | mported.       |   |

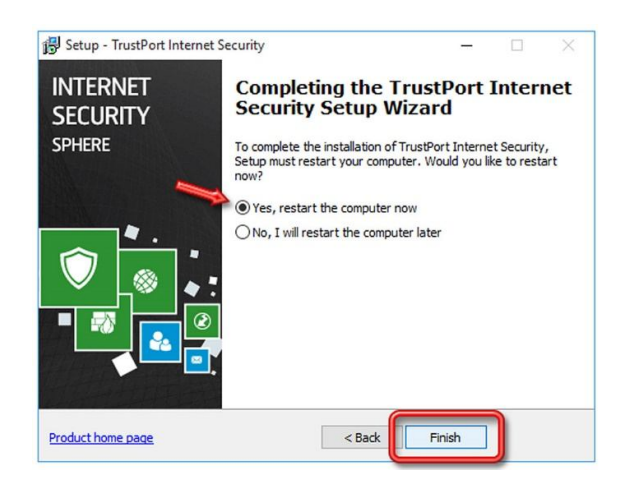

# 3- به روز رسانی آنتی ویروس (Update):

پس از ورود به ویندوز ، برای آرایش Firewall با تصویر زیر مواجه خواهید شد. اگر در منزل از این آنتی ویروس استفاده مـی کنیـد ، گزینـهی Home ، اگر در محل کار خود از این آنتی ویروس استفاده می کنید ، گزینهی Work و اگر در سازمان ، نهاد یا مجتمع عمومی مانند هتل ، دانشگاه یا فرودگـاه از این آنتی ویروس استفاده می کنید ، گزینهی Public را انتخاب نمائید و به تیکهای فعال توجه فرمائید و پنجره را با OK تأیید کنید:

| TrustPort Internet Security Sphere   |                                                                                                    |  |
|--------------------------------------|----------------------------------------------------------------------------------------------------|--|
| New ne                               | etwork detected: 192.168.6.0/24                                                                                                    |  |
| TrustPort<br>network. F<br>rule set: | Firewall has detected that your computer has connected to a new<br>Please select below the type of network to apply corresponding<br>Home |  |
|                                      | Select when connected at home to a local network.                                                                                         |  |
|                                      | ○ Work<br>Select when connected at work to a local network.                                                                               |  |
| P                                    | O Public<br>Select when connected at public place like hotel, school etc.                                                                 |  |
| ⊠ Alw iys<br>⊠ Kee o d               | trust processes with digital signature<br>necking for new networks                                                                        |  |
| About                                | Manual OK Cancel                                                                                                    |  |

اکنون نوبت به Update آنتی ویروس می رسد. آنتی ویروس را از کنار ساعت کامپیوتر باز کنید و بر روی دکمهی Check For Updates کلیک نمائیـد و رَوند به روز رسانی را دنبال کنید:

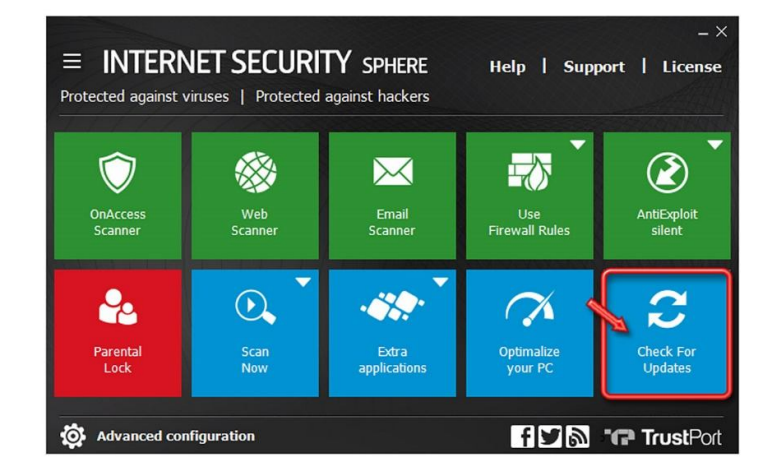

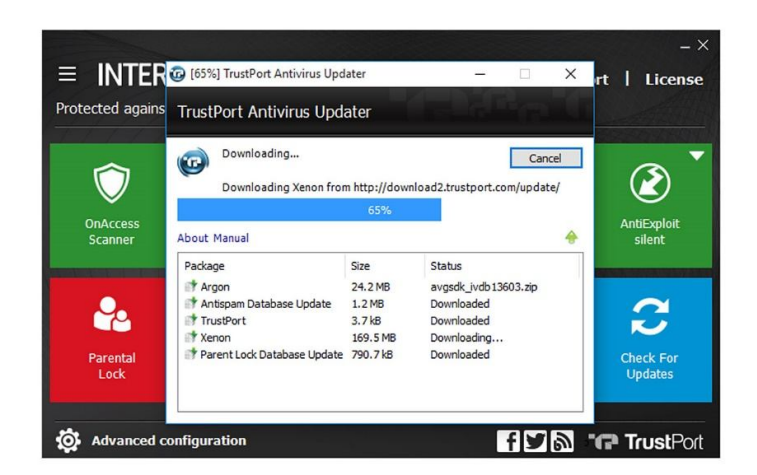

پس از پایان به روز رسانی ، از طریق دکمهی Close که در تصویر زیر نمایش داده شده است ، می توانید به صفحهی نخست آنتی ویروس بازگردید:

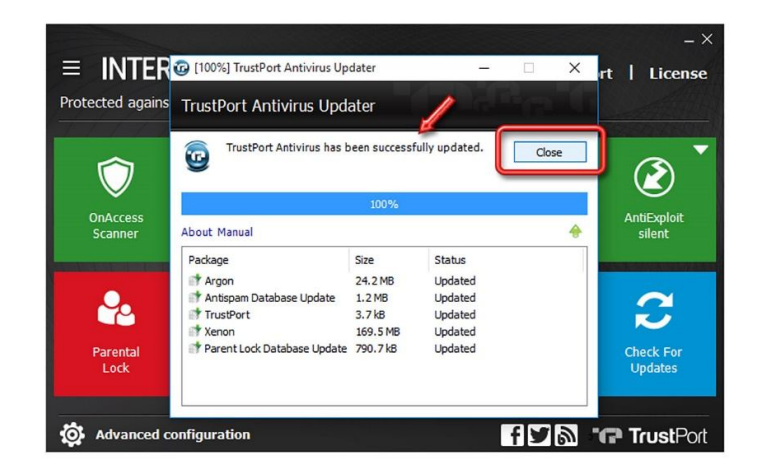

اکنون بر روی دکمهی Parental Lock کلیک کنید تا مانند سایر دکمهها ، به وضعیت فعال ، تغییر وضعیت دهد:

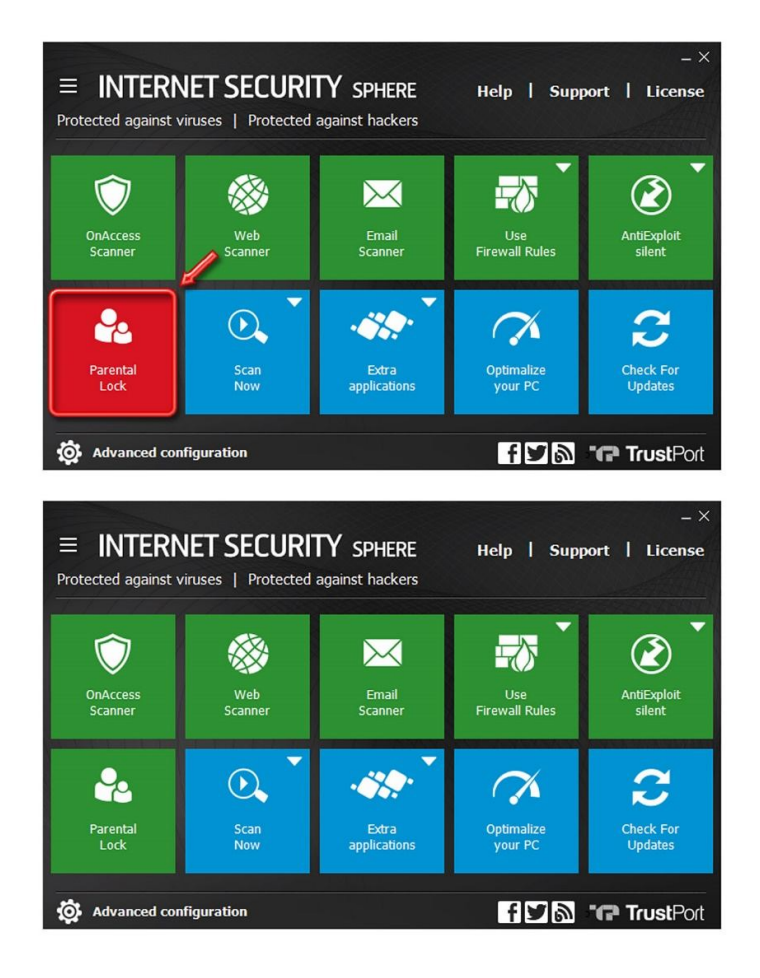

### 4- ویروسیابی (Scanning):

با کلیک بر روی دکمهی Scan Now و سپس انتخاب گزینهی Scan All Disks ، اقدام به ویروسیابی عمیق در تمامی قسمت های کامپیوتر نمائید:

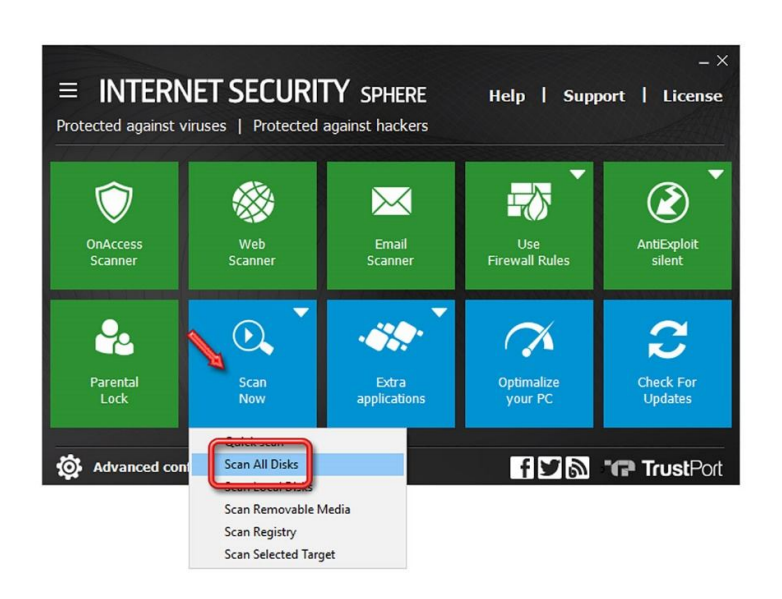

در طول مدت زمان ویروسیابی ، بهتر است در سیستم خود ، اقدام دیگری انجام ندهید تا ویروسیابی سریعتر به اتمام برسد.

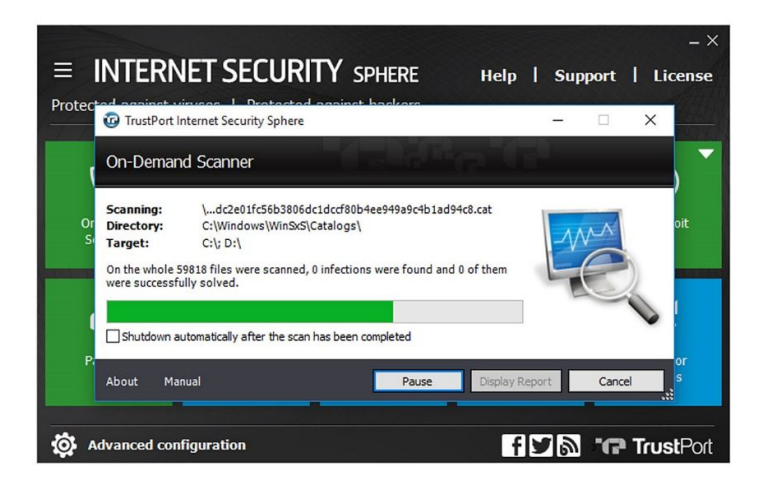

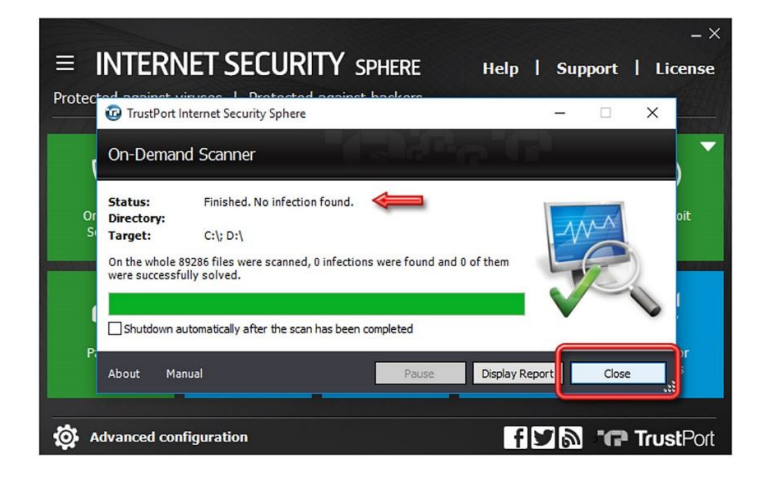

آنتی ویروس با حداکثر قدرت ، در حال محافظت از سیستم شما است.

چنانچه در آینده ، اعتبار License آنتی ویروس شما به پایان رسید و License دیگری خریداری نمودید ، برای جایگزین کردن License جدیـد ، ماننـد تصویر زیر بر روی گزینهی License کلیک نمائید:

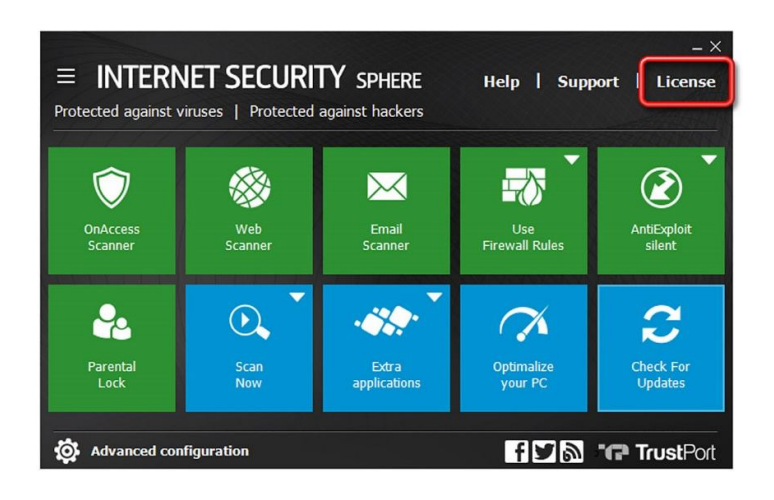

سپس بر روی عبارت License renewal کلیک کنید:

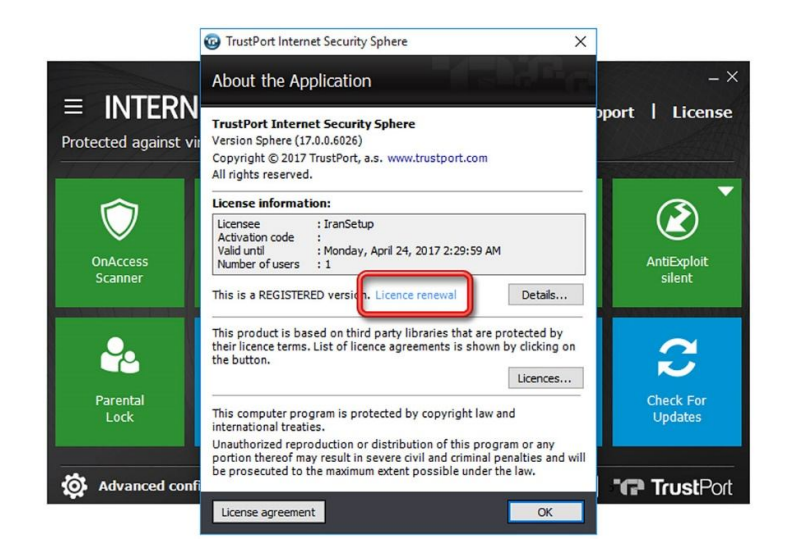

پنجرهی فعالسازی برای شما باز خواهد شد. ابتدا از طریق دکمهی Delete activation code ، اقدام به حــذف License قبلـی نمائیـد ؛ آنگـاه License جدید را در آنتی ویروس ثبت کنید.

این نسخه از آنتی ویروس TrustPort بر روی سیستم عامل های Bit-32 و 64-Bit تست شده است.

IranSetup.com

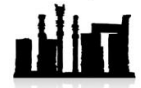

IranSetup.com – پایگاه آنتی ویروس ایران – از 1385

کپیبرداری بدون تغییر در محتویات و نشان IranSetup بلامانع است.